## How to download Development Desktop Software

The Development Desktop software works with the application mother board and all MEMS sensors' shuttle boards. The current release is DD2.0\_UI2.3 that supports both Windows 32-bit and 64-bit OS, such as Windows XP, Vista and 7. Customers can download DD2.0\_UI2.3 online after registration.

Step 1: Go online at http://www.bosch-sensortec.com/en/.

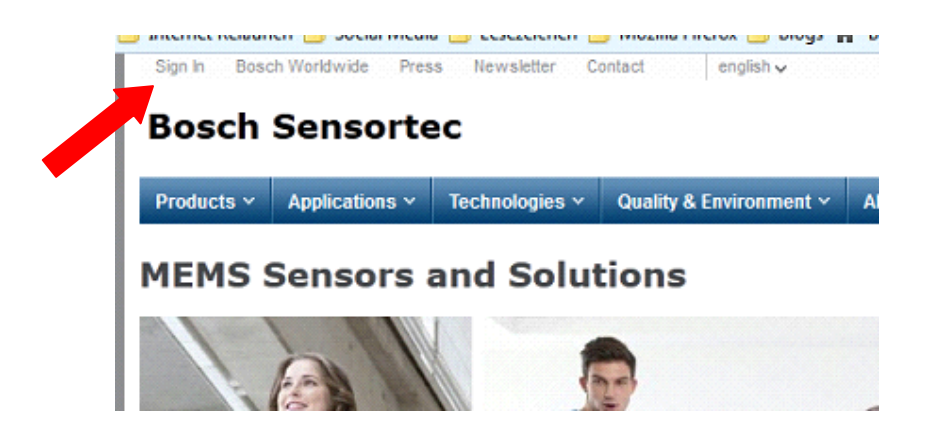

Click "Sign in" button above and a new Window will pop up.

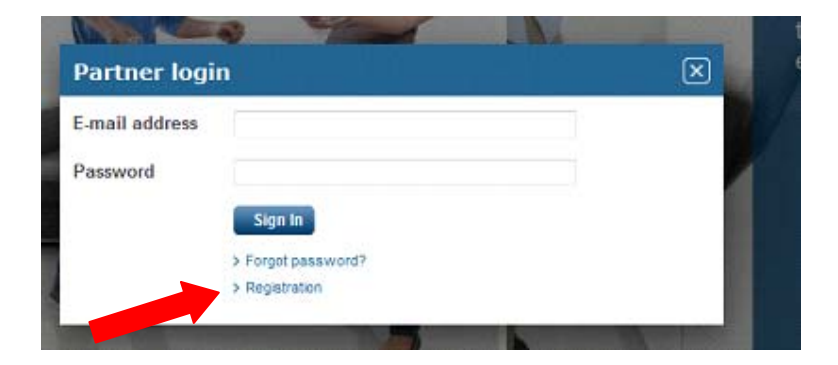

If this is the first time to download software, you need to click "Registration" button above to create a new account. A new Window will pop up as shown below.

| Submitting this for | m is mandatory for becom | ing a member of the portal   |  |
|---------------------|--------------------------|------------------------------|--|
| Title               |                          | and a monitori of the potent |  |
| First name *        | Local -                  |                              |  |
| Last name *         |                          |                              |  |
| Phone *             |                          |                              |  |
| Fax                 |                          |                              |  |
| Email *             |                          |                              |  |
| Company Name *      |                          |                              |  |
| Department          |                          |                              |  |
| street              |                          |                              |  |
| Postal Code         |                          |                              |  |
| City:               |                          |                              |  |
| Country             | Select a country         |                              |  |
| Captcha             |                          |                              |  |
| Text Verification   |                          |                              |  |

- **Step 2:** After the successful registration process you will receive a confirmation email. In this email you will be requested to set a password. Please follow the link in this email.
- **Step 3:** The Bosch Sensortec Extranet Admin will receive an email after your successful registration. Then the admin will activate your account for the Download Area.
- **Step 4:** Now you should be able to sign in at Step 1. Then you will see the Download Area underneath the button "Support" as shown below.

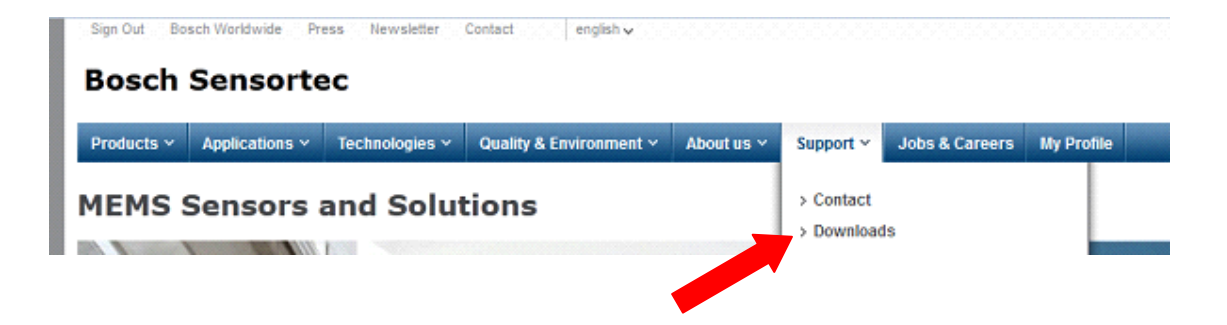

Click "Downloads" to download the DD2.0\_UI2.3 software.